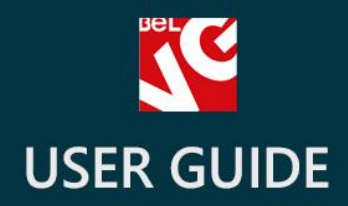

# Size Assistant

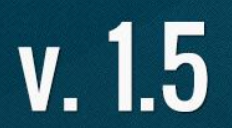

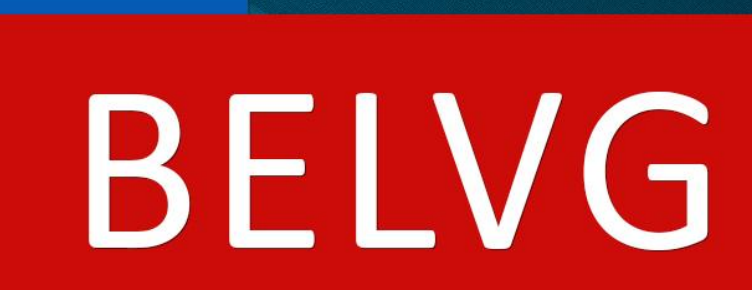

OUR SUPPORT TEAM: STORE@BELVG.COM, SKYPE: STORE.BELVG

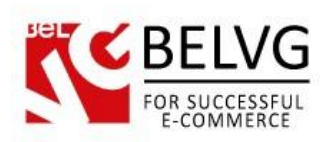

## **Table of Contents**

| Introduction to Size Assistant | 3 |
|--------------------------------|---|
| How to Install and Deactivate  | 4 |
| How to Configure               | 5 |
| How to Use                     | 7 |

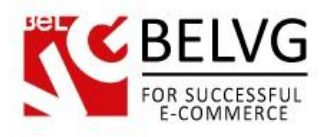

## **1.** Introduction to Size Assistant

Prestashop Size Assistant allows creating visual and clear size guides for groups of products or particular items. Perfect for apparel stores, the module adds the Detailed Dimensions button to product pages. In the Dimensions window table of sizes for this product as well as auxiliary images are displayed. Tables are easily created in the back-office and, in fact, upgrade standard Prestashop attributes.

#### Key features

- Size assistant on products pages
- Easily created size guides
- Adding images to size tables
- Size guides for groups of products and single items
- Easy-to-use tables constructor
- Possibility of adding several tables to a single product
- Unlimited number of columns and lines in tables

#### **Overall information**

Standard sizes take into account the combinations of body measurements of the general population. Not everyone, however, knows the exact dimensions, such as horizontal and vertical torso or sleeve measurements, for this or that size. Moreover, sizing systems differ and depend on a country the customer is located in. For example, men's sports shirts M size in the US corresponds to 39/40 in EU. Size Assistant allows users to receive all information on sizes and dimensions as quickly as one simple click.

Create custom attributes and associate the existing ones, constructing, thereby, size guides. Design a Detailed Dimensions window with images – insert, for instance, clothes outlines with designations to clarify how to measure garment.

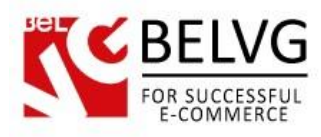

## 2. How to Install and Deactivate

## How to Install

1. Set 777 or 0777 on the folders: '/modules/' Important! Change all permissions back after installation.

2. Modules -> Add a module from my computer -> Choose the file (belvg\_sizeassistant.zip) -> Upload this module. Choose module in section "Front Office Features" and install module

3. Preferences -> Performance -> Smarty-> Force compile -> Yes Preferences -> Performance -> Smarty-> Cache: No

## How to Deactivate

Click the button **Disable** in Modules -> Front Office Features.

To remove the extension form the server, press **Delete** in Modules -> Front Office Features.

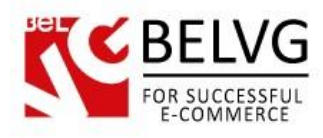

# 3. How to Configure

Log in to the back-office, and we will show all you may need to configure.

Let's first create a standard Prestashop attribute. In Size Assistant, the standard attribute you choose is the first column in the size guide. You'll add custom columns with respective dimensions, sizes in other units of measurement or whatever else later on.

Navigate to Catalog -> Attributes and Values.

| Cat                                    | talc | og > Attributes and Values                                                  | Add new Attributes Add | Contraction Values | ) 🔯      |
|----------------------------------------|------|-----------------------------------------------------------------------------|------------------------|--------------------|----------|
| ge 1                                   | /1 D | isplay 50 🖃 / 5 result(s) Add new standard Prestashop attributes and values |                        | Res                | et Filte |
| ]                                      | ID   | Name                                                                        | Values count           | Position           | Action   |
| ······································ | ••   |                                                                             | ▼▲                     |                    |          |
|                                        | 1    | Disk space Edit the existing one                                            | 5_9                    | Ż                  | F        |
| ]                                      | 2    | Color                                                                       | 10                     | <b>*</b> *         | 28       |
| ]                                      | 3    | ICU                                                                         | 2                      | <b>*</b> *         | 2 🗑      |
| ]                                      | 4    | Boots size                                                                  | 8                      | <b>*</b> •         | 2 8      |
|                                        |      |                                                                             | 2                      | 22                 | Do ma    |

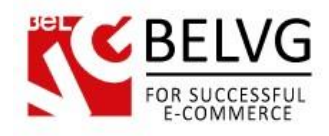

#### Click the Add new Attributes button.

| 🔆 Attributes |                                                                      |  |
|--------------|----------------------------------------------------------------------|--|
| Nan          | : Boots size                                                         |  |
| Public nan   | : Size                                                               |  |
|              | Group name displayed to the customer                                 |  |
| U            | : 📃 🖼                                                                |  |
|              | Specific URL format in block layered generation                      |  |
| Meta ti      | :                                                                    |  |
|              | Specific format for meta title                                       |  |
| Indexab      | : • 🗸 🔿 🗙                                                            |  |
|              | Use this attribute in URL generated by the layered navigation module |  |
| Attribute ty | : Drop-down list 💌 *                                                 |  |
|              | Choose the type of the attribute                                     |  |

Name the attribute and define the public name. Select the type the attribute will be displayed in form of. Save your configuration.

Now that you have created standard attributes, you can upgrade any of them and create a size guide.

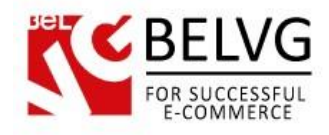

|                                                                                          | Create the group |
|------------------------------------------------------------------------------------------|------------------|
| Roups Name: T-Shirt Size                                                                 |                  |
| Insert the image                                                                         |                  |
|                                                                                          |                  |
|                                                                                          |                  |
| • • • • • • • • • • • • • • • • • • •                                                    |                  |
| File size 29.048kb                                                                       |                  |
| Select the attributes<br>type Select No file selected<br>Upload image from your computer |                  |
| Image width: 0<br>Image height: 0<br>Image height: 0                                     |                  |
| Attributes type: Size *                                                                  |                  |

Go to Modules -> Belvg Size Assistant. Click Add new Group.

Name the group. Add the explanatory image and define its size, if necessary. Select the attributes type you want to expand with additional dimensions. Save the group.

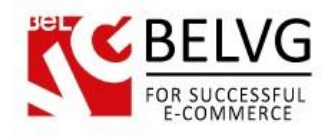

#### Click Add new Attributes.

| 🔆 Values              |                           |           |
|-----------------------|---------------------------|-----------|
| Group:                | T-Shirt Size (based on    | Size) 💌 * |
| Select the group      | Choose the group of the   | attribute |
| Attributes:           | 8                         |           |
| <b>A</b>              | [A] - Overall length      | en 💌      |
| Define the attributes | 0                         | S         |
|                       | 70                        | М         |
|                       | 72                        | L         |
|                       | 74                        | XL        |
|                       | 75                        | XXL       |
|                       | •                         |           |
|                       | [B] - The width of the sh | en 💌      |
|                       | 0                         | s         |
|                       | 42                        | M         |
|                       | 45                        | L         |
|                       | 46                        | XL        |
|                       | 48                        | XXL       |

Select the group you want to set attributes for. In the Attributes area you can see the fields corresponding with the standard attributes you previously set and the first title field. Fill them in with the required data to create the table.

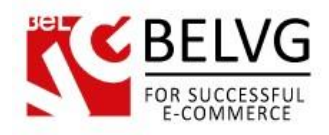

Finally, associate newly created tables with products. In order to do this, go to **Catalog -> Product** and **Edit** the product you want to add the table to the page of. Select the **BelVG Size Assistant** tab.

| Assistant       |                             |                                  |                      |                           |                           |                        |
|-----------------|-----------------------------|----------------------------------|----------------------|---------------------------|---------------------------|------------------------|
| Grou            | up                          |                                  |                      |                           |                           |                        |
| -               | Product is measured individ | dually                           |                      |                           |                           |                        |
|                 | [A] - Overall length        | [B] - The width of the shoulders | [C] - Width of chest | [E] - Width at the bottom | [F] - Sleeve Length       |                        |
| Salast hover to | S 0                         | 0                                | 0                    | 0                         | 23                        |                        |
| Select ouxes to | M 70                        | 42                               | 50                   | 50                        | 23                        |                        |
| display tables  | L 72                        | 45                               | 52                   | 52                        | 25                        |                        |
| ~               | XL 74                       | 46                               | 55                   | 55                        | 26                        |                        |
|                 | XXL 75                      | 48                               | 59                   | 59                        | 27                        |                        |
|                 | [A] - Overall length        | [B] - The width of the shoulders | [C] - Width bust     | [D] - Width waist         | [E] - The width at the bo | ttom [F] -Longueur man |
|                 | S 58                        | 36                               | 44                   | 39                        | 39                        | 61                     |
|                 | M 59                        | 38                               | 47                   | 40                        | 41                        | 63                     |
|                 | L 64                        | 40                               | 48                   | 41                        | 42                        | 67                     |
|                 | XL 68                       | 42                               | 50                   | 42                        | 43                        | 70                     |
|                 | XXL 72                      | 45                               | 53                   | 45                        | 46                        | 74                     |
|                 | E Shorts Size               |                                  |                      |                           |                           |                        |
|                 | Trousers Size               |                                  |                      |                           |                           |                        |
|                 |                             |                                  |                      |                           |                           |                        |

Select the group name to expand the table. Select **Product is measured individually** to activate it and edit it. "Product is measured individually" message will be displayed. You can add several tables to a single product.

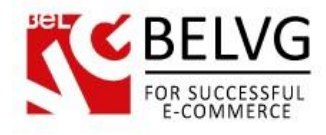

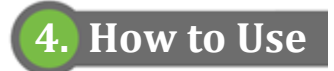

A Detailed Dimensions button appears on the front end.

| C.                                         |                    |                                |                                                                          |
|--------------------------------------------|--------------------|--------------------------------|--------------------------------------------------------------------------|
| Yourlogollere                              |                    | SEARCH                         | Cart: (empty)<br>Welcome   L Log in                                      |
| Home 🔻 Men Womens                          |                    |                                |                                                                          |
| CATEGORIES A Men                           | UMBRO Women        | UMBRO Women                    | NEW PRODUCTS                                                             |
| SUPPLIERS AppleStore                       |                    | Size : S<br>Quantity: 1        | UMBRO Women<br>UMBRO BRUMMEN                                             |
| Shure Online Store     All suppliers       | 11                 | 777 items in stock<br>\$100.00 | NIKE STRIPE PLAIN FRONT SHORT<br>ADIDAS F50 ST SHO<br>» All new products |
| Apple Computer, Inc     Shure Incorporated | Q VEW FULL SIZE    | View detailed dimensions       | )                                                                        |
| All manufacturers 💌 Detai                  | iled dimensions on | the product page               |                                                                          |

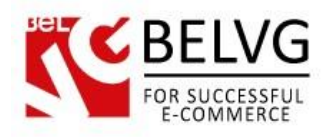

On click, the window with the size guide appears. It includes the image and the sizes table.

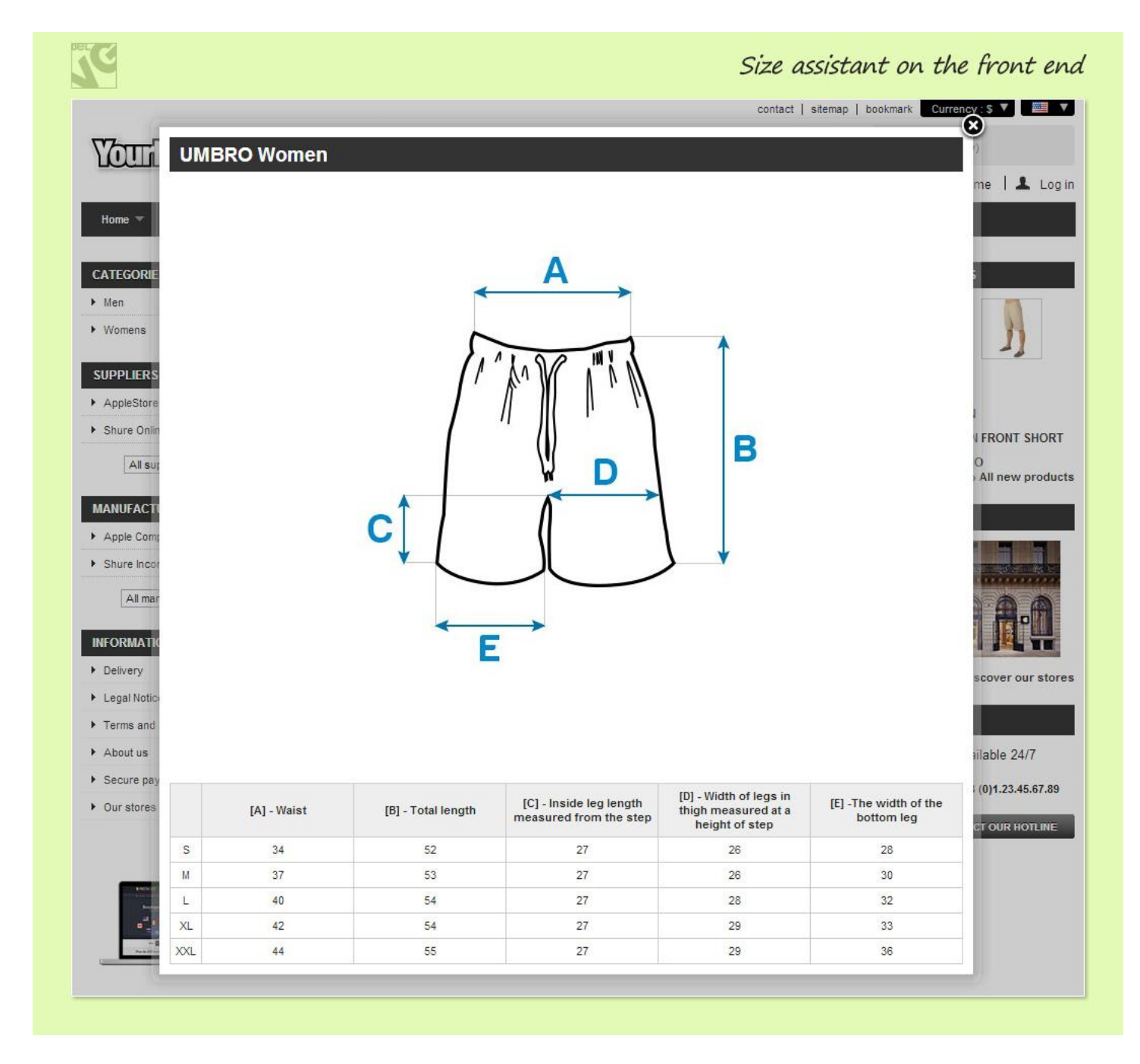

Do you have questions about extension configurations?

Contact us and we will help you in a moment.

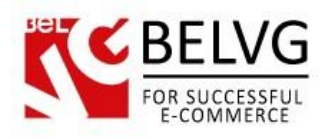

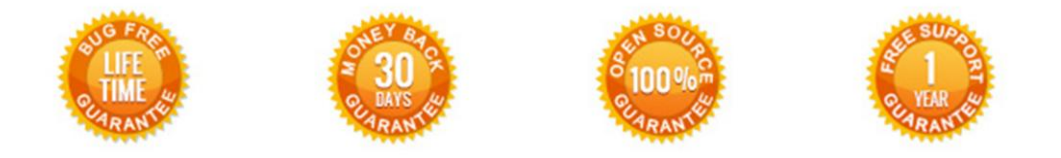

## Our Office: M.Bogdanovicha 130, Minsk, Belarus

We look forward to your feedback. Comments, opinions and suggestions are largely appreciated. Read our **blog** and follow us on Facebook, Twitter, Google+ and LinkedIn to know BeIVG latest news, analytics and discount offers. See you online!

| b | BelVG blog    | http://blog.belvg.com        | 8+       | Google+ page <u>http://gplus.to/BelVG</u>                                                 |
|---|---------------|------------------------------|----------|-------------------------------------------------------------------------------------------|
| f | Facebook page | http://facebook.com/BelVGcom | Linked 🗖 | In page <a href="http://linkedin.com/company/belvg">http://linkedin.com/company/belvg</a> |
| L | Twitter page  | http://twitter.com/BelVG_com | 8        | Skype <u>store.belvg</u>                                                                  |
| @ | E-mail        | store@belvg.com              | S.       | Phone US: +1 424 253 08 01<br>UK: +44 131 208 3007                                        |